## To reset the Maintenance Alarm on the White Eagle

- 1. Press the Down Arrow button until the word MENU turns white and then press Enter.
- 2. Use the Down Arrow button to highlight MAINTENANCE (if you do not see MAINTENANCE, select TECHNICAL SETTINGS and then MAINTENANCE) and then press Enter.
- 3. Once into the MAINTENANCE page, press and hold the Reset button for a few seconds until you see a quick flicker of the display. Then, adjust the date on the MAINTENANCE page to be sometime in the future (six months, a year, etc.).
- 4. Select HOME on the display and press Enter.
- 5. Turn the machine off and back on again.